## MANUAL PARA ALTERAÇÃO DO E-MAIL NO AVA DO IFHT

Gilberto Azevedo

A mudança do e-mail no AVA do IFHT pode ser feita diretamente pelo no ambiente, não sendo necessária qualquer ação da secretaria do IFHT.

Para alterar o e-mail o usuário deverá seguir os seguintes passos:

1. Após acessar o AVA do IFHT com o seu usuário e senhas normais, deverá acionar o quarto botão circular e a opção **Preferências** na aba que se abre.

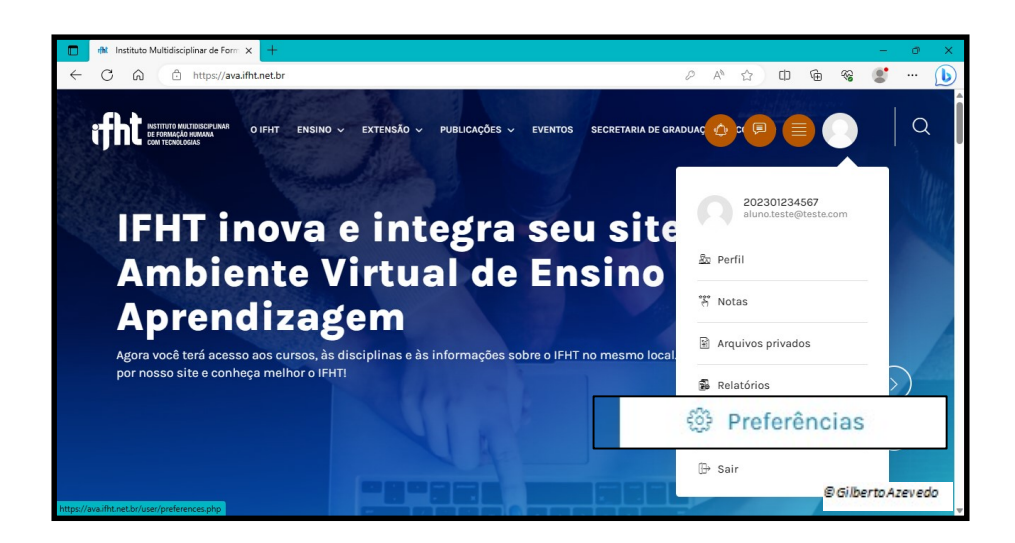

2. Na página que se abre acione o link Modificar perfil

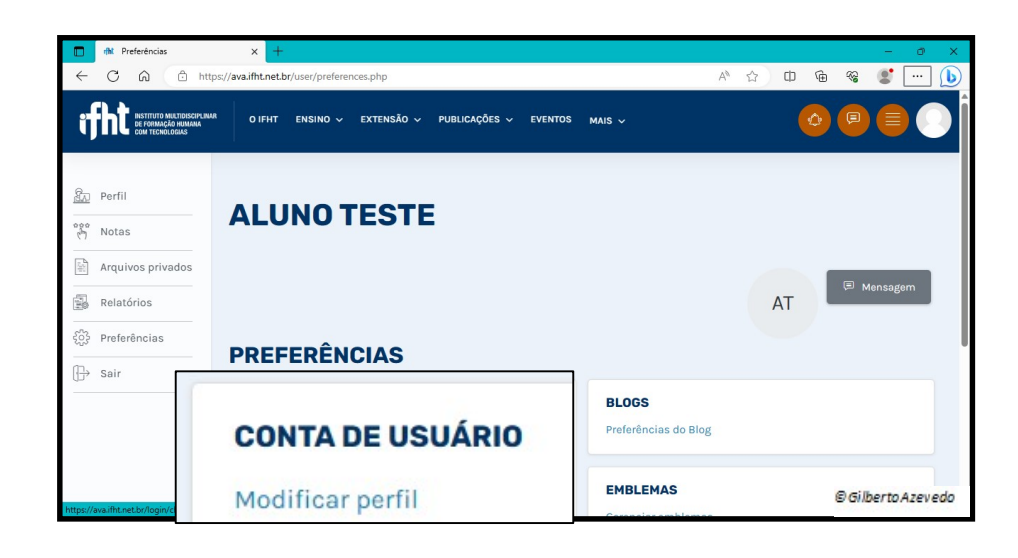

3. Na nova janela o usuário deverá incluir o e-mail atualizado

| rtht IFHT: Modificar perfil                                                | × +                                                   |                                          |           | - @ X              |
|----------------------------------------------------------------------------|-------------------------------------------------------|------------------------------------------|-----------|--------------------|
|                                                                            | tps:// <b>ava.ifht.net.br</b> /user/edit.php?id=206&c | ourse=1                                  | A* \$\$ D | 庙 📽 🐮 ··· 🚺        |
| iffit Institutio mikitoliscile in<br>de formação humana<br>com tecnologias | AR OIFHT ENSINO V EXTENSÃ                             | O v PUBLICAÇÕES v EVENTOS MAIS v         |           |                    |
| <u>क्रि</u> Perfil                                                         | ✓ GERAL                                               |                                          |           | Expandir tudo      |
| Notas                                                                      | Nome ①                                                | Aluno                                    |           |                    |
| Arquivos privados                                                          | Sobrenome ①                                           | Teste                                    |           |                    |
| 强 Relatórios<br>දිංිදි Preferências                                        | Endereço de email                                     | o.teste@teste.com                        |           |                    |
| ⊕ Sair                                                                     | ID do Perfil MoodleNet                                | Visível para os participantes do curso 🕈 |           |                    |
|                                                                            | Cidade/Município                                      |                                          |           |                    |
|                                                                            | Selecione um país                                     | Brasil                                   | \$        | © Gilberto Azevedo |

Em seguida a tela deve ser rolada até o final e acionar o botão Atualizar o perfil

| rft IFHT: Modificar perfil                                              | × +                                                                 |    |   |   |   |          | -     | 0    | ×        |  |
|-------------------------------------------------------------------------|---------------------------------------------------------------------|----|---|---|---|----------|-------|------|----------|--|
|                                                                         | ps://ava.ifht.net.br/user/edit.php?id=206&course=1                  | Aø | 습 | Ф | Ē | <b>%</b> |       | (    | <b>b</b> |  |
| THE INSTITUTO MILITIDISCIPLINA<br>DE PORMAÇÃO HUMANA<br>COM TECNOLOGIAS | <sup>a</sup> oifht ensino v extensão v publicações v eventos mais v |    |   | ( | ٩ | <b>P</b> |       |      |          |  |
|                                                                         | > NOMES ADICIONAIS                                                  |    |   |   |   |          |       |      |          |  |
| Perfil                                                                  | > INTERESSES                                                        |    |   |   |   |          |       |      |          |  |
| en Notas                                                                | > OPCIONAL                                                          |    |   |   |   |          |       |      |          |  |
| Arquivos privados                                                       |                                                                     |    |   |   |   |          |       |      |          |  |
| Relatórios                                                              | 7 DADOS DE INSCRIÇÃO (PARA EMISSÃO DE DECLARAÇÕES DE ALONOS)        |    |   |   |   |          |       |      |          |  |
| င်္ဂြီး Preferências                                                    | > LINKS                                                             |    |   |   |   |          |       |      |          |  |
| []→ Sair                                                                | Atualizar perfil Cancelar                                           |    |   |   |   |          |       |      |          |  |
|                                                                         | U CampoL                                                            |    |   |   |   |          |       |      |          |  |
|                                                                         | Copyright © 2023 IFHT                                               |    |   |   |   |          |       |      |          |  |
|                                                                         |                                                                     |    |   |   |   | © Gilb   | ertoA | zeve | do       |  |